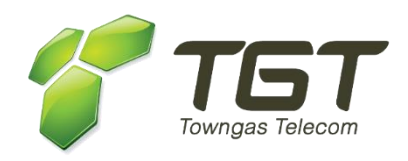

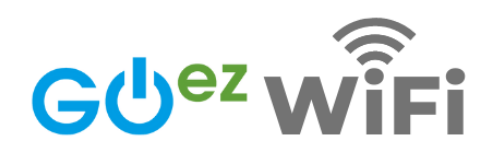

# All-in-one Wi-Fi 6 Gateway

## **User Guide**

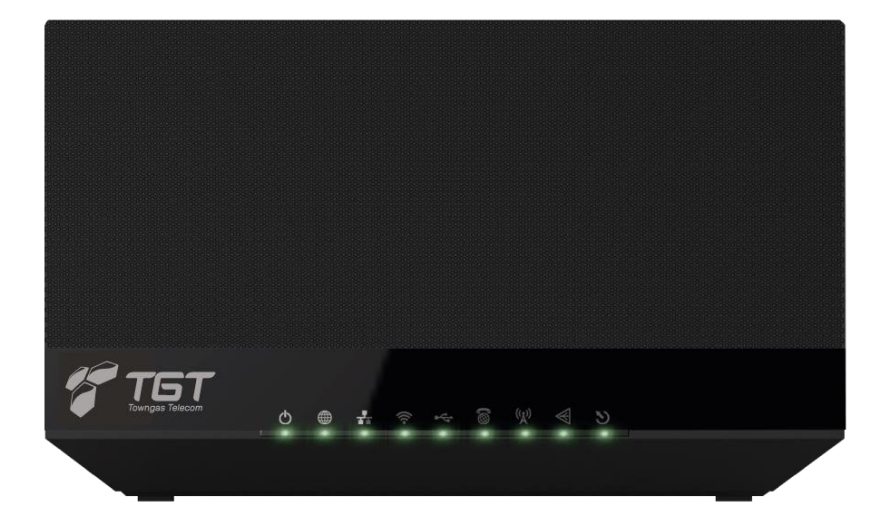

**Easily Manage your Wi-Fi 6 Gateway by Mobile Apps** Setup Wi-Fi SSID/ Password, Guest Login, List of Connected Devices Management

Scan QR Code to download

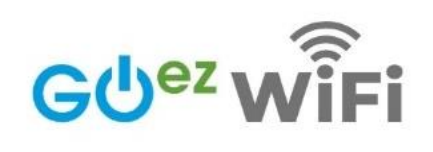

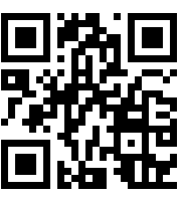

**TGT GOez WiFi** Manage/Setup Wi-Fi 6 Gateway

24 hours Customer Hotline Service: 3490-1271

### 1. Connect your Wi-Fi 6 Gateway

Plug the fiber patch cord into the SFP WAN port < of the Wi-Fi 6 Gateway.

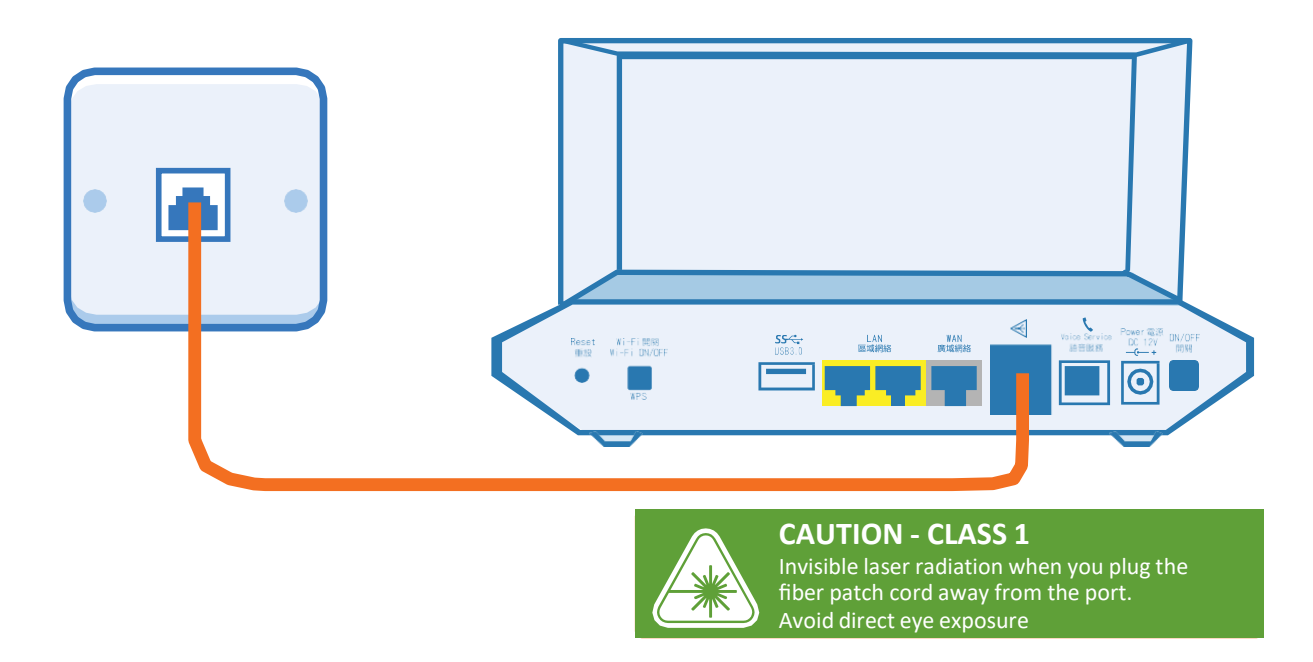

### 2. Power your Wi-Fi 6 Gateway

Plug the provided power adaptor to the DC12V port and press ON/OFF button. Verify the Power, MGMT, LOS, WAN, LAN, Wi-Fi LEDs are in green before use.

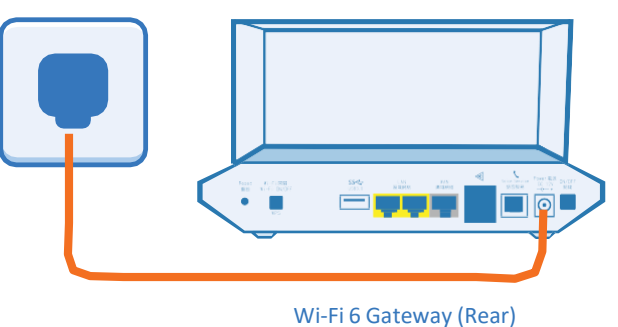

### 3. Connect your devices to the Internet

#### Via Wi-Fi:

You can connect to Wi-Fi network by using the default SSID and password which can be found on the bottom of the Gateway.

#### Via an Ethernet cable:

Use an Ethernet cable to connect your device to the LAN port of the Gateway.

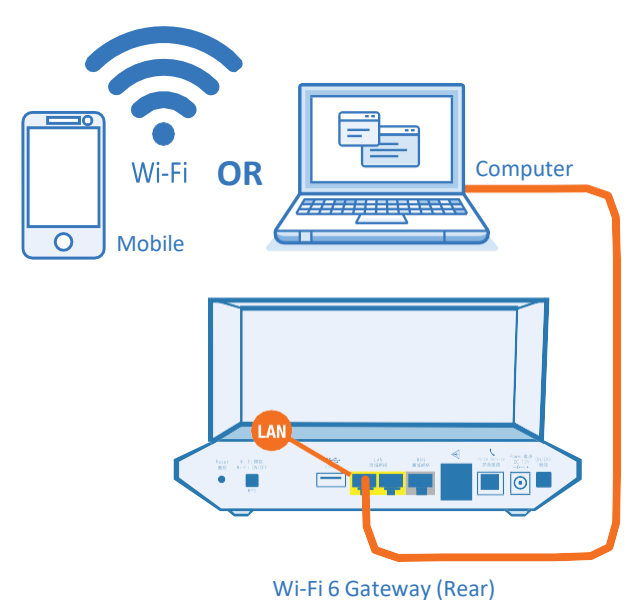

### Wi-Fi 6 Gateway Overview:

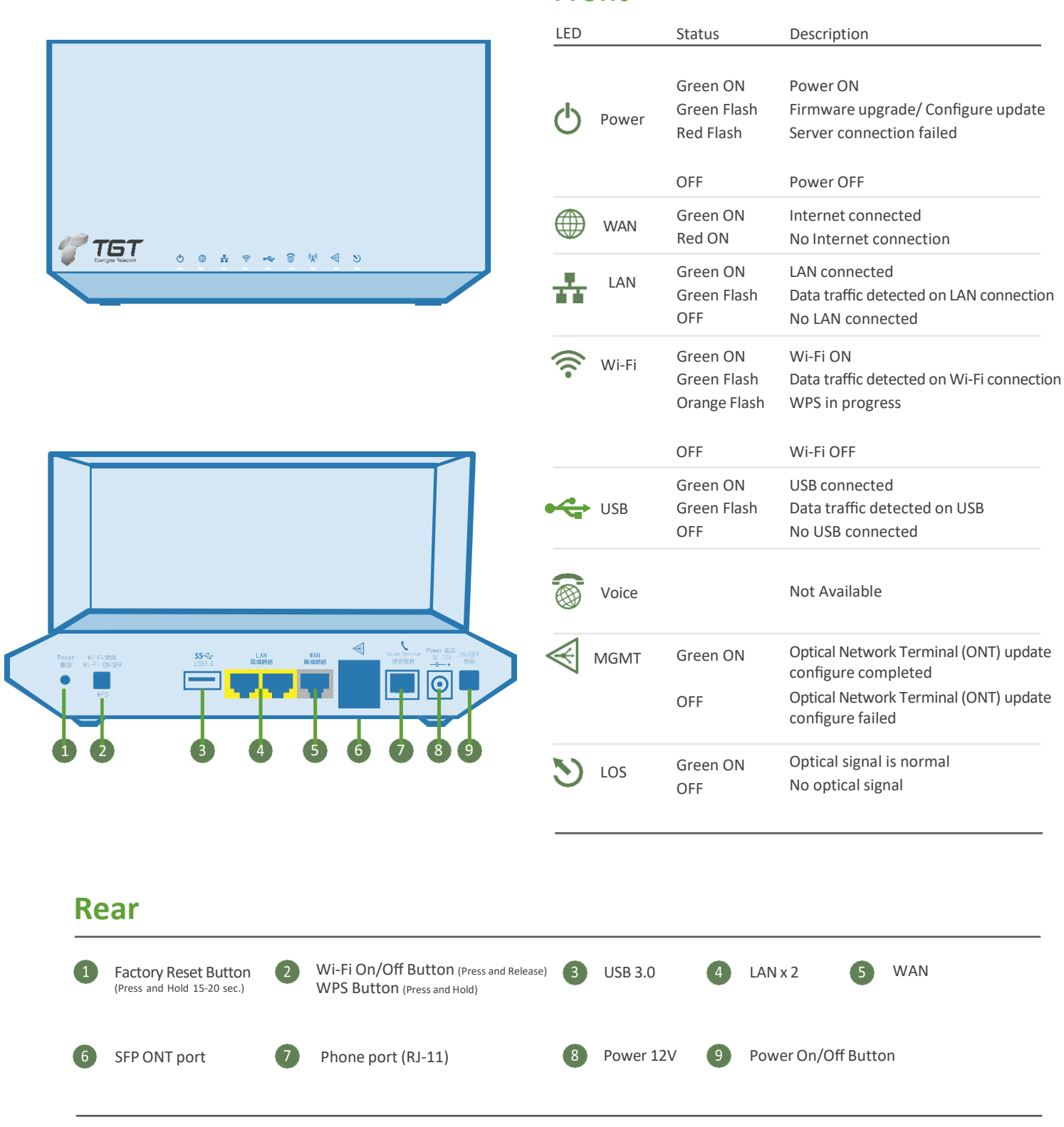

Front

## **Basic Troubleshooting Tips:**

### WAN LED status (Red ON)

If customer can't access Internet through the Wi-Fi 6 Gateway, please check theLED status of  $\bigoplus$  . If the LED is red (Figure 1), we recommend you to reboot your Wi-Fi 6 Gateway by pressing the On/Off button until the LED changes to green for a normal connection status.

If it's still disconnected, please check whether the Ethernet cable of the WAN or the fiber patch cord of the SFP ONT port is properly connected.

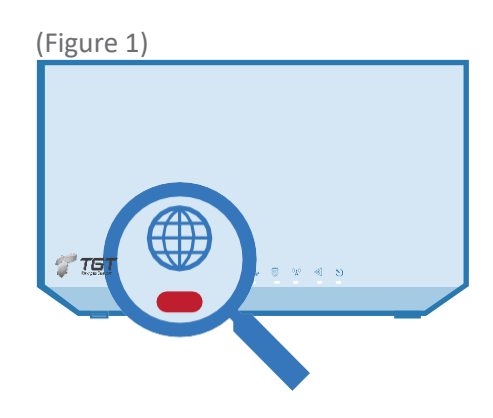

### 🛜 Wi-Fi LED status (OFF)

If you find that the Wi-Fi LED indicator is OFF (Figure 2), please check the Wi-Fi switch button on the back of the Gateway (Figure 3) to confirm whether the Wi-Fi function is being turned off.

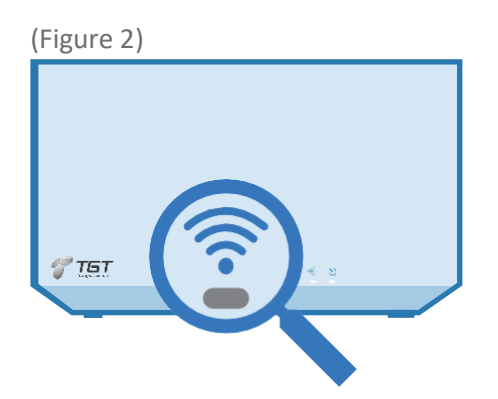

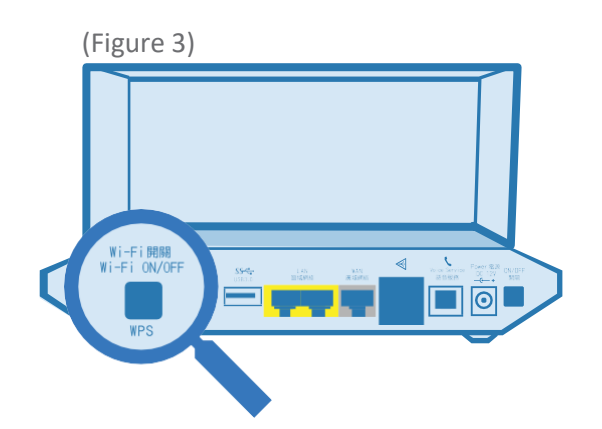